- 1. Open Excel, create a new blank workbook and save it as RSGB Excel Assessment.
- 2. Rename the first sheet as Assessment 1.
- 3. In cells A1, B1, C1 and D1 respectively, enter the text *Year*, *Traffic*, *Accidents* and *Rate*.
- 4. In cells A2 enter the year number *2006,* then fill cells down to A11 with ascending years and enter the text *Total* in cell A12.
- 5. Go to <u>https://www.gov.uk/government/statistical-data-sets/tra02-traffic-by-road-class-and-region-kms</u> and download Table TRA0201.
- [Department for Transport annual road traffic vehicle kilometres by type and year]
  Open the downloaded file TRA0201.ods and locate the annual billion vehicle kilometres for all motor vehicle traffic in 2006 to 2015.

[This file is in the OpenDocument worksheet format, which Excel can open]

- 7. Copy this range of ten cells, paste them into cell B2 in the *Assessment 1* worksheet and close *TRA0201.ods*.
- 8. Go to <u>https://www.gov.uk/government/statistical-data-sets/ras10-reported-road-accidents</u> and download Table RAS10013.

[Department for Transport annual reported personal injury accidents by severity]

- 9. Open the downloaded file *RAS10013.ods* and locate annual fatal and serious accidents [*FSA*] in 2006 to 2015.
- 10. Copy this range of ten cells, paste them into cell C2 in the Assessment 1 worksheet and close RAS10013.ods.
- 11. In cell B12, enter a formula to calculate total motor vehicle traffic for the whole decade, then fill the formula to cell C12 to calculate the total number of accidents for the decade.
- 12. In cell D2, enter a formula to calculate the 2006 accident rate by traffic [dividing accidents in 2006 by billion vehicle kilometres travelled that year], then fill cells down to D12 with this value.
- 13. Insert a new column in between the Traffic and Accident figures, then edit cell B1 to read *Traffic km* and add a new heading at the top of the new column C to read *Traffic miles*.
- 14. Insert two new rows above the headings, then in cell C1 enter the value 0.621371 [the fraction of a mile in one kilometre].
- 15. In cell C4, enter a formula to calculate 2006 traffic in billion vehicle miles [multiplying 2006 billion vehicle kilometres by the fraction of a mile in one kilometre].
- 16. Edit the formula in cell C4 to make the reference to cell C1 absolute [so it will stay the same when the formula is filled, instead of adjusting] then fill the formula down to cell C14.
- 17. Edit cell E3 to read *Rate b veh km* and add a new heading in cell F3 to read *Rate b veh miles*.
- 18. In cell F4, enter a formula to calculate the 2006 accident rate by traffic in miles, then fill cells down to F14 with this value.
- 19. Format Rows 3 and 14 as Bold.
- 20. Format Columns E and F to display all rates with two decimal places.
- 21. Save the changes.

## **Required skills**

- Enter values
- Edit values
- Fill values
- Simple number and text formatting
- Save workbooks
- Insert and name sheets
- Insert columns
- Copy and paste ranges
- Enter simple arithmetic formulas
- Fill formulas
- SUM function
- Absolute cell references